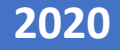

# RESERVA DE CITAS - MANUAL DE USO DEL SISTEMA – CIUDADANO

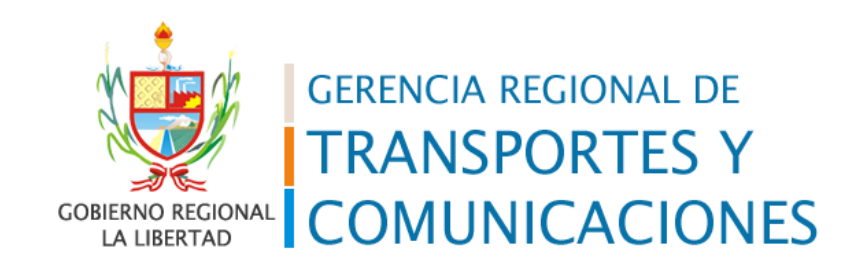

### INGRESO A LA PLATAFORMA

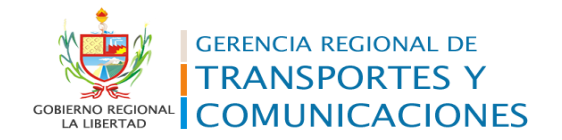

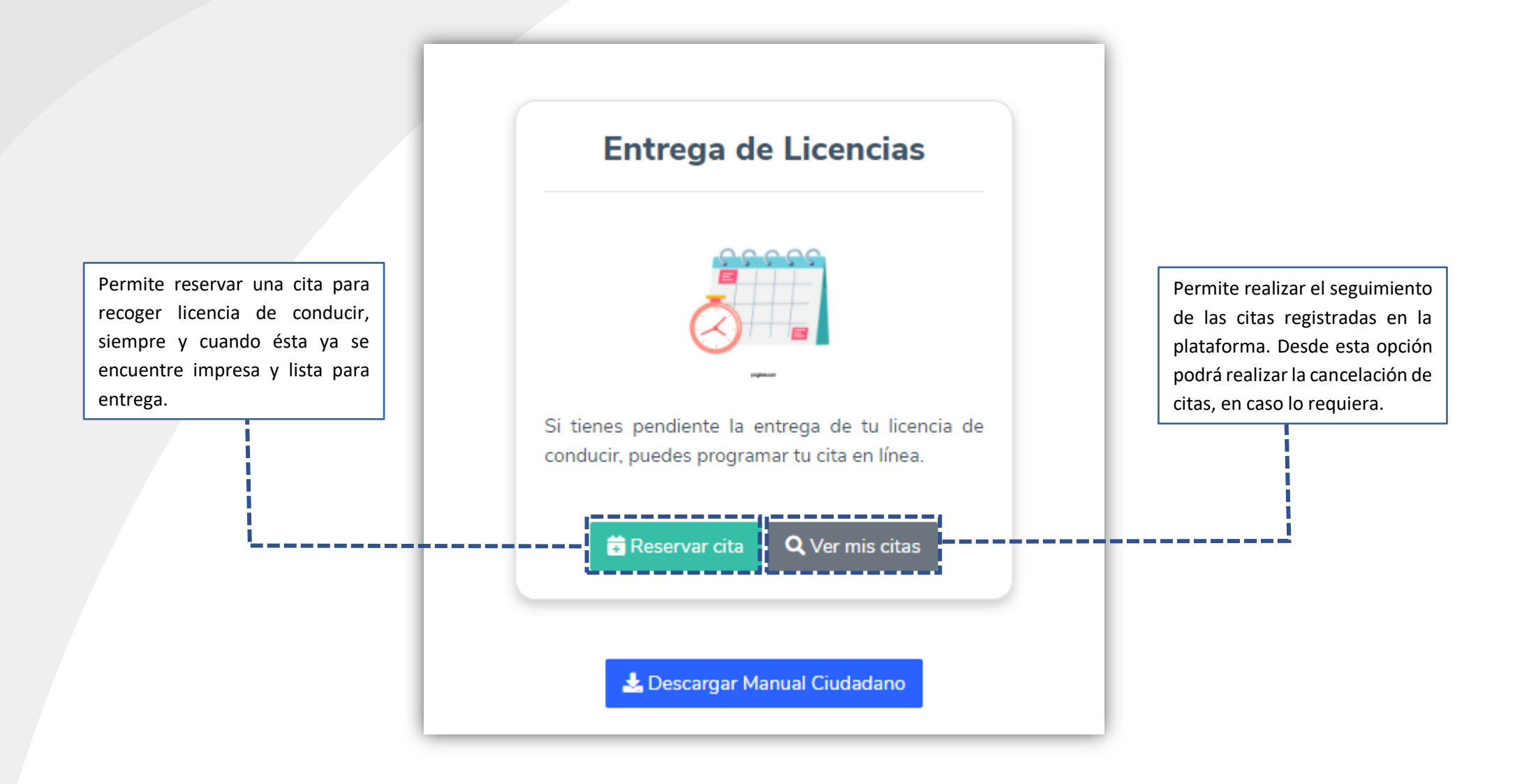

### **RESERVA DE CITAS**

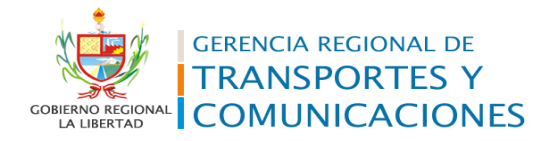

#### Entrega de Licencia

Home > Licencias

### Registro de citas para entrega de licencias

| Paso 1<br>Datos Personales     | Paso 2<br>Validación y Reserva | Paso 3<br>Confirmación                                                                                                    |
|--------------------------------|--------------------------------|----------------------------------------------------------------------------------------------------|
| ◉ Persona Natural O Persona Ju | ırídica                        |                                                                                                    |
| Tipo de Documento *            | Número de Documento * Buscar   | <br>Debe ingresar su tipo y número d<br>documento de identidad. En el caso d<br>DNI deberá realizar la consulta co<br>RENIEC dando clic en el botó |
| Apenido Patenio                |                                |                                                                                                    |
| Apellido Materno *             |                                | Deberá de completar los dato<br>personales, indicando la dirección d                                                                               |
| Nombres *                      |                                | <br>correo electrónico de contacto dond<br>se realizará las notificaciones de s                                                                    |
| Correo Electrónico *           |                                | reserva de cita.                                                                                                    |
| i<br>                          |                                | <br>Deberá dar clic en <b>"Siguiente"</b> pa                                                                                                    |
|                                | Anterior Siguiente             | <br>realizar la verificación de la existenc<br>de una licencia impresa para entrega<br>En caso ya haya reservado una cita                          |
|                                |                                | requiera una reprogramacion, si<br>mostrará el procedimiento o                                                                                     |

## **RESERVA DE CITAS**

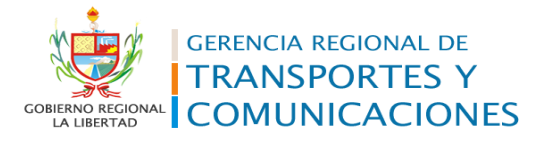

| Paso 1<br>Datos Personales |                                     | Valid                        | Paso 2<br>lación y Reserva |                 |           | Paso 3<br>Confirmación    |           |
|----------------------------|-------------------------------------|------------------------------|----------------------------|-----------------|-----------|---------------------------|-----------|
| <                          |                                     | 14 – 18 de<br><sup>Hoy</sup> | septiembre de 2            | 2020            |           | >                         |           |
|                            | lun. 14/9                           | mar. 15/9                    | mié. 16/9                  | jue. 1          | 7/9       | vie. 18/9                 |           |
| 8 a.                       | M. 8:00 a. m 8:15 a. m Disponible   |                              |                            |                 |           |                           |           |
|                            | 8:15 a. m 8:30 a. m Disponible      |                              |                            |                 |           |                           |           |
| 8:30 a.                    | M. 8:30 a. m 8:45 a. m Disponible   |                              |                            |                 |           |                           |           |
|                            | 8:45 a. m 9:00 a. m Disponible      |                              |                            |                 |           |                           |           |
| 9 a.                       | M. 9:00 a. m 9:15 a. m Disponible   |                              |                            |                 |           |                           |           |
|                            | 9:15 a. m 9:30 a. m Disponible      |                              |                            |                 |           |                           |           |
| 9:30 a.                    | M. 9:30 a. m 9:45 a. m Disponible   |                              |                            |                 |           |                           |           |
|                            | 9:45 a. m 10:00 a. m Disponible     |                              |                            |                 |           |                           |           |
| 10 a.                      | m. 10:00 a. m 10:15 a. m Disponible |                              |                            |                 |           |                           |           |
| 10:00 -                    | 10:15 a. m 10:30 a. m Disponible    |                              |                            |                 | Para con  | tinuar con la reserva de  |           |
| 10:30 a.                   | 10:30 a. m 10:40 a. m Disponible    |                              |                            |                 |           |                           |           |
| 11.2                       | 10.45 a. m 11.00 a. m Seleccionad   |                              |                            |                 | cita debe | erà seleccionar entre los |           |
| 11 a.                      | 11:15 a.m 11:30 a.m Disponible      |                              |                            |                 | posibles  | horarios programados.     |           |
| 11:30 a                    | m 11:30 a. m 11:45 a. m Disponible  |                              |                            |                 | 1         |                           |           |
|                            | 11:45 a. m 12:00 p. m Reservado     |                              |                            |                 |           |                           |           |
| 12 p.                      | m. 12:00 p. m 12:15 p. m Disponible |                              |                            |                 |           |                           |           |
|                            | 12:15 p. m 12:30 p. m Disponible    |                              |                            |                 |           |                           |           |
| 12:30 p.                   | m. 12:30 p. m 12:45 p. m Disponible |                              |                            |                 |           |                           |           |
|                            | 12:45 p. m 1:00 p. m Disponible     |                              |                            |                 |           |                           |           |
| 1 p.                       | m.                                  |                              |                            |                 |           |                           |           |
|                            |                                     |                              |                            |                 |           |                           |           |
| 1:30 p.                    | m.                                  |                              |                            |                 |           |                           |           |
|                            |                                     |                              |                            |                 |           |                           |           |
|                            |                                     | Di                           | sponible Reservado         |                 |           |                           |           |
|                            |                                     |                              |                            |                 |           |                           | l hororia |
|                            |                                     | Fecha y hora seleccionada:   | Lunes 14 Septiembre 2020 a | a las 10:45 AM. |           | Una vez seleccionado e    | norario   |
|                            |                                     |                              |                            |                 |           | deseado deberá dar cl     | ic en el  |
|                            |                                     |                              |                            |                 |           | botón "Programar Cita"    |           |
|                            |                                     |                              |                            |                 |           |                           |           |

MANUAL DE USO DEL SISTEMA | RESERVA DE CITAS – ENTREGA DE LICENCIAS

# **RESERVA DE CITAS**

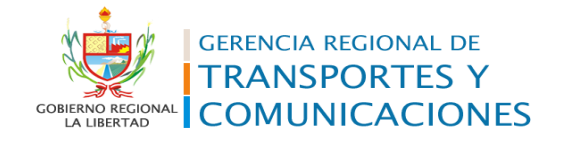

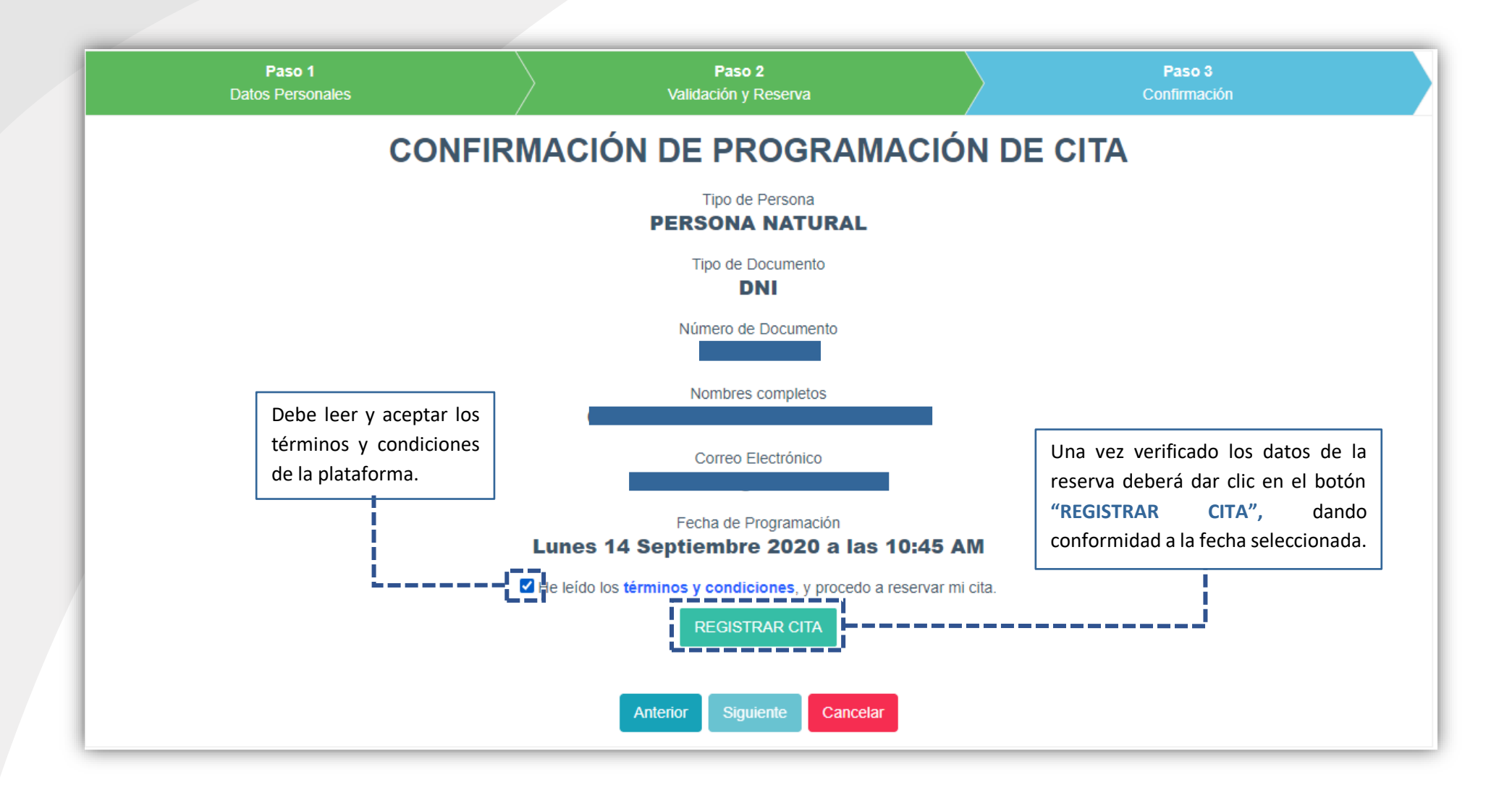

# **BANDEJA DE TRÁMITES**

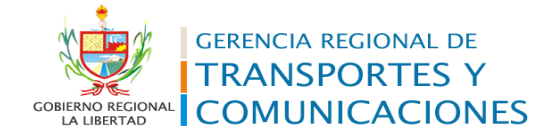

### Constancia de Registro de la Cita N° CE-2020-2

### Estimado administrado(a):

Mediante el presente, la Gerencia de Transporte y Comunicaciones confirma el registro de su cita N° CE-2020-2, generada de acuerdo al siguiente detalle:

DNI:

Nombres y Apellidos: Servicio: Entrega de Licencia Fecha: 14/09/2020 Horario: 10:45 hrs.

Se comunica que, el tiempo de tolerancia respecto a la espera es 10 minutos, pasado dicho tiempo su cita será cancelada automáticamente. Asimismo, se le recuerda el uso obligatorio de mascarilla, mantener distanciamiento social, entre otras disposiciones establecidas durante el Estado de Emergencia.

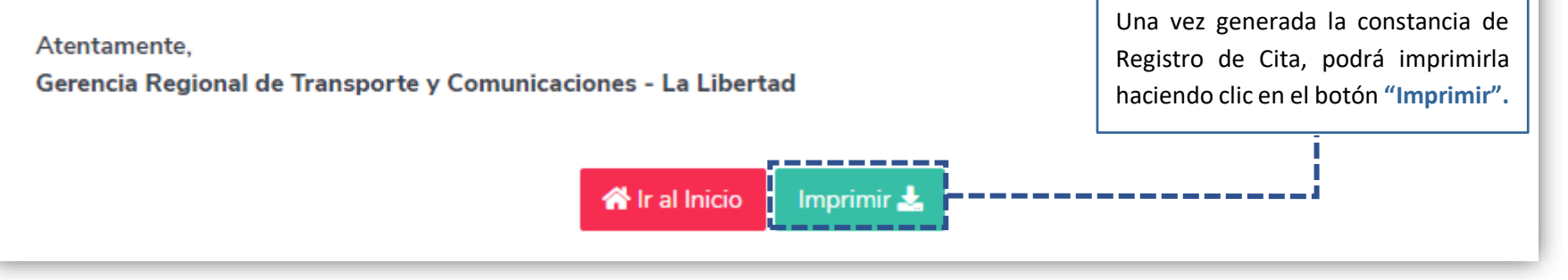

# **VER MIS CITAS**

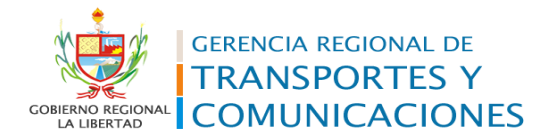

| is Citas Reservadas - Entrega de Licencias             |                                                |  |
|--------------------------------------------------------|------------------------------------------------|--|
| me > Citas                                             |                                                |  |
|                                                        |                                                |  |
| Consulta de citas reservadas para entrega de licencias |                                                |  |
|                                                        |                                                |  |
| Paso 1                                                 | Paso 2<br>Mis Citas                            |  |
|                                                        | Mis Citas                                      |  |
| Persona Natural O Persona Jurídica                     |                                                |  |
| Tipo de Documento * Número de Documento *              | Para consultar sus citas                       |  |
|                                                        | registradas en la plataforma                   |  |
|                                                        | debera ingresar su numero de                   |  |
|                                                        | documento de identidad.                        |  |
| Anterior                                               | iguiente Cancelar                              |  |
| L                                                      |                                                |  |
|                                                        |                                                |  |
|                                                        |                                                |  |
|                                                        | lina vez seleccionado su tino de               |  |
|                                                        | documento, y habiendo ingresado su             |  |
|                                                        | número de documento de identidad.              |  |
|                                                        | deberá dar clic en el botón <b>"Siguiente"</b> |  |
|                                                        | para realizar la consulta.                     |  |

# REPROGRAMACIÓN DE CITAS

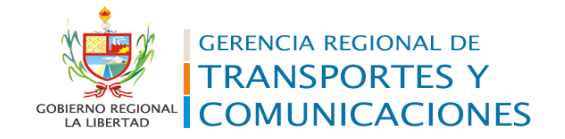

Mis Citas Reservadas - Entrega de Licencias

Home > Citas

#### Consulta de citas reservadas para entrega de licencias

|           | <b>Paso 1</b><br>Datos Personales |                             | <b>Paso 2</b><br>Mis Citas |          |
|-----------|-----------------------------------|-----------------------------|----------------------------|----------|
| CODIGO    | FECHA                             | HORA INICIO                 | HORA FIN                   | OPCIONES |
| CE-2020-2 | 14/09/2020                        | 10:45                       | 11:00                      | Anular   |
|           |                                   |                             |                            |          |
|           |                                   | Anterior Siguiente Cancelar |                            |          |
|           |                                   |                             |                            |          |
|           |                                   |                             |                            |          |

En caso requiera reprogramar su cita deberá primero realizar la cancelación de la anterior, haciendo clic en el botón "Anular".

# REPROGRAMACIÓN DE CITAS

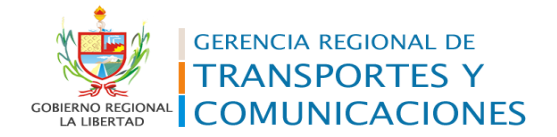

### Constancia de Anulación de la Cita Nº CE-2020-2

### Estimado administrado(a):

Mediante el presente, la Gerencia de Transporte y Comunicaciones confirma la anulación de su cita N° CE-2020-2, generada de acuerdo al siguiente detalle:

DNI:

Nombres y Apellidos: Servicio: Entrega de Licencia Fecha: 14/09/2020 Horario: 10:45 hrs.

Atentamente, Gerencia Regional de Transporte y Comunicaciones - La Libertad Una vez generada la constancia de Anulación de Cita, podrá imprimirla haciendo clic en el botón "Imprimir".

UNA VEZ REALIZADA LA ANULACIÓN DE LA CITA PREVIA, PODRÁ RESERVAR UNA NUEVA CITA EN EL HORARIO DESEADO.

Imprimir 📥

🕋 Ir al Inicio